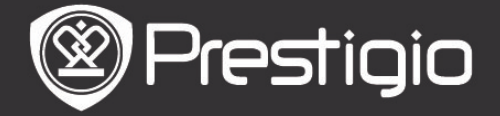

# Voordat u aan de slag gaat

## 1. Overzicht van het apparaat

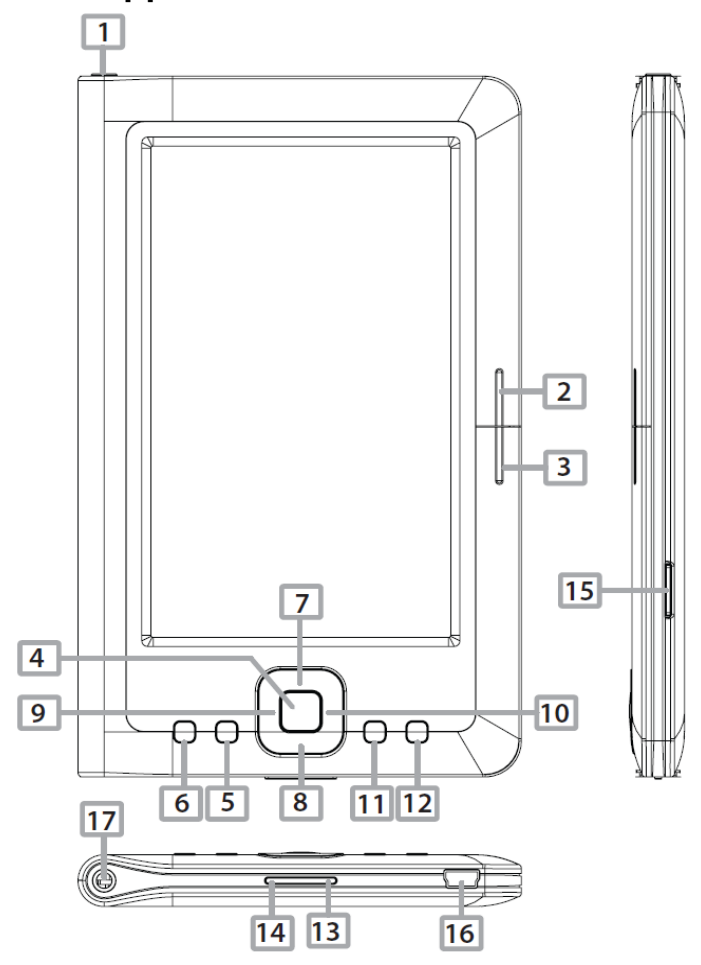

|                         | Aan/uit knop        | Schakel het apparaat in/uit; Deactiveer/Activeer<br>het apparaat                       |  |
|-------------------------|---------------------|----------------------------------------------------------------------------------------|--|
| 2                       | NEXT PAGE           | Ga naar de volgende pagina                                                             |  |
| 3                       | PREV PAGE           | Ga naar de vorige pagina                                                               |  |
| 4                       | Enter knop          | Bevestig de optie                                                                      |  |
| 5                       | Zoom-knop           | Zoom in/uit op de scherminhoud                                                         |  |
| 6                       | MENU knop           | Ga naar het optiemenu                                                                  |  |
| 7                       | Directionele        | Navigeer door alle opties                                                              |  |
| 9 <sup>10</sup> knoppen |                     |                                                                                        |  |
| 11                      | Muziekknop          | Speel af/Pauzeer                                                                       |  |
| 12                      | BACK                | Ga terug naar de vorige optie; Houd de knop<br>ingedrukt om naar de Homepagina te gaan |  |
| 13                      | VOL+ knop           | Volume omhoog                                                                          |  |
| 14                      | VOL- Button         | Volume omlaag                                                                          |  |
| 15                      | Micro SD Card Slot  | Steek de micro SD-kaart in                                                             |  |
| 16                      | mini USB-poort      | Sluit de mini USB-aansluiting aan                                                      |  |
| 17                      | Koptelefoon-uitgang | Sluit koptelefoon aan                                                                  |  |

#### NL – 1

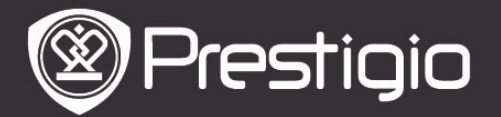

# 2. Het aan/uitschakelen van het apparaat

- Druk op de Power-knop en houd deze ingedrukt om het apparaat in te schakelen. Het opstartscherm wordt weergegeven voordat u naar het hoofdscherm (Home) gaat.
- Hou de **Power-knop** ingedrukt om het apparaat uit te schakelen.
- Druk op de **Power-knop** om sleep mode aan te zetten. Druk nogmaals op de **Power-knop** om de modus te verlaten.

## 3. Opladen

- Sluit de mini USB-connector aan op de USB-poort van het apparaat en steek de voedingsadapter in het stopcontact om op te laden. Normaal duurt het ongeveer 6 uur om het apparaat volledig op te laden.
- Laad het apparaat zo snel mogelijk opnieuw op zodra de batterij een laag stroomniveau heeft, weergegeven als. Het icoon<sup>®</sup> verschijnt tijdens het opladen.

## 4. Gebruik van een micro SD-kaart

- Het apparaat ondersteunt een Micro SD/SDHC/MMC-kaart.
- Om een Micro SD-kaart aan te sluiten, plaatst u de kaartaansluiting richting het apparaat en het kaartlabel naar de achterkant van het apparaat.
- Om een SD-kaart te verwijderen, druk voorzichtig op de rand van de kaart om het beveiligingslot te ontgrendelen en druk de kaart uit het slot.

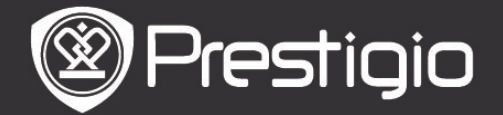

## Aansluiten/bedienen

Druk op de **Power-knop** en houd deze ingedrukt om het apparaat in te schakelen. Na het opstartscherm gaat het apparaat automatisch naar het hoofdscherm (**Home**).

### Home Screen Menu

In het hoofdscherm, druk op de **MENU-knop** om naar het **Home Screen Menu** te gaan. Druk op de **Directionele knoppen** om het gewenste item te selecteren en druk op **Enter** om de keuze te bevestigen. Druk op de **BACK-knop** om terug te gaan naar de vorige optie.

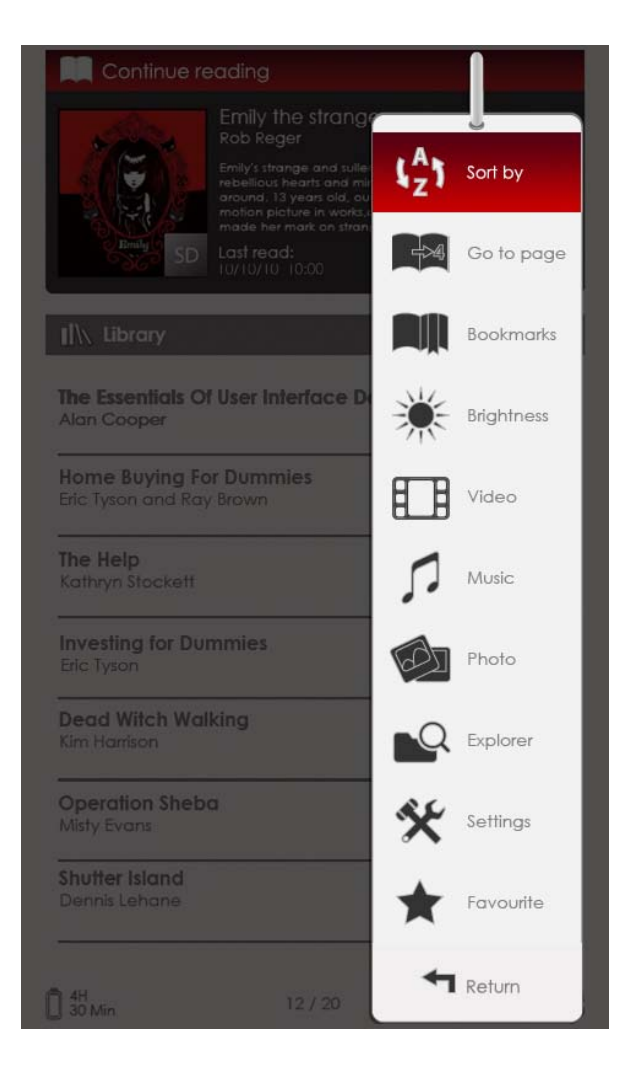

### 1. Sorteer op

Druk op de **Directionele knoppen** om de gewenste indeling te selecteren (Op **Titel/ Auteur/ Categorie/Datum/Grootte**), en druk op **Enter** om de optie

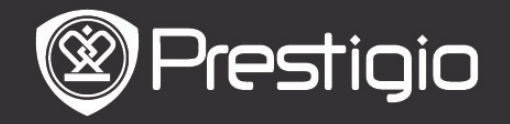

te bevestigen.

## 2. Ga naar de Pagina

Om de waarde aan te passen, druk op de **Navigatieknop** om de cursor te bewegen. Selecteer T**oepassen** en druk op de **Enter-knop** om te bevestigen.

## 3. Helderheid

Pas de helderheid van het scherm aan. Druk op de Directionele knop om de waarde aan te passen en druk op BACK om de instellingen te bevestigen.

## 4. Favoriet

De lijst met favoriete boeken verschijnt.

Druk op de **Directionele knop** om het gewenste boek te selecteren en druk op de **Enter-knop** om het te openen. In de **Favorieten** lijst, druk op de **MENU-knop** om naar het submenu te gaan, dat bestaat uit het volgende.

Sorteer op De lijst is op titel gesorteerd. titel

Verwijder Verwijder het huidige boek uit de lijst.

Voor informatie over Bladwijzers, Video, Muziek, Foto, Explorer, en Instellingen, verwijzen we u naar de volgende instructies voor gebruik.

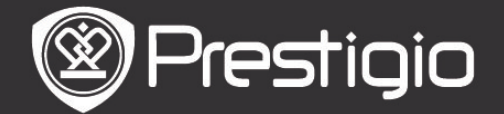

## **Boeken lezen**

Het apparaat ondersteunt PDF/EPUB met Adobe DRM, FB2, en TXT bestandsformaten.

Volg de onderstaande stappen om boeken te lezen.

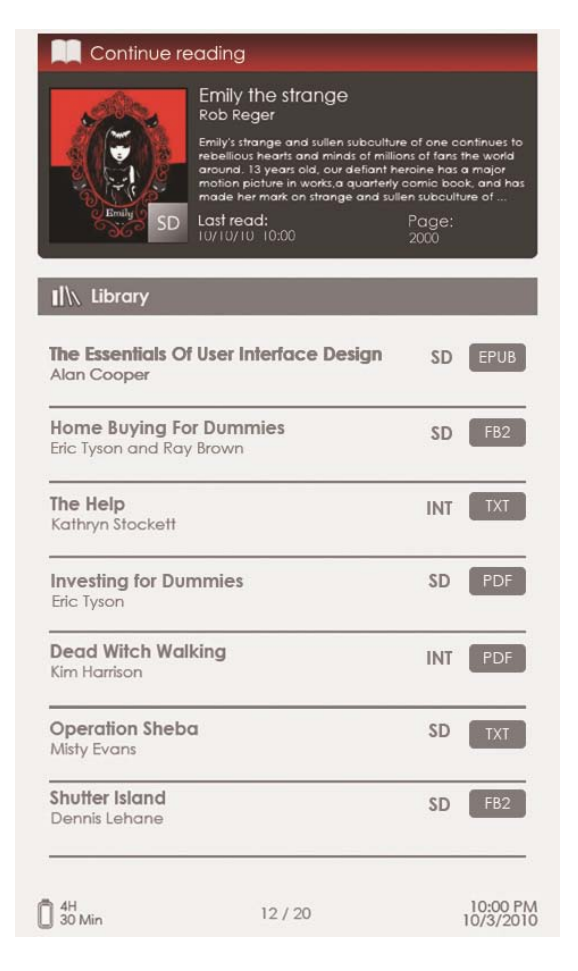

## 1. Ga door met lezen

Het meest recent geopende bestand verschijnt op het scherm. Druk op de **Directionele knop** om de optie te selecteren en druk op de **Enter-knop** om het lezen te hervatten.

#### 2. Bibliotheek

De boekenlijst wordt weergegeven op het scherm. Druk op de **PREV/NEXT PAGE knoppen** om bladzijden om te slaan. Druk op de **Directionele knop** om het gewenste boek te selecteren en druk op de **Enter-knop** om te beginnen met lezen.

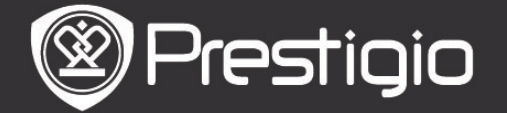

# <u>Gebruik van het Boekpagina scherm</u>

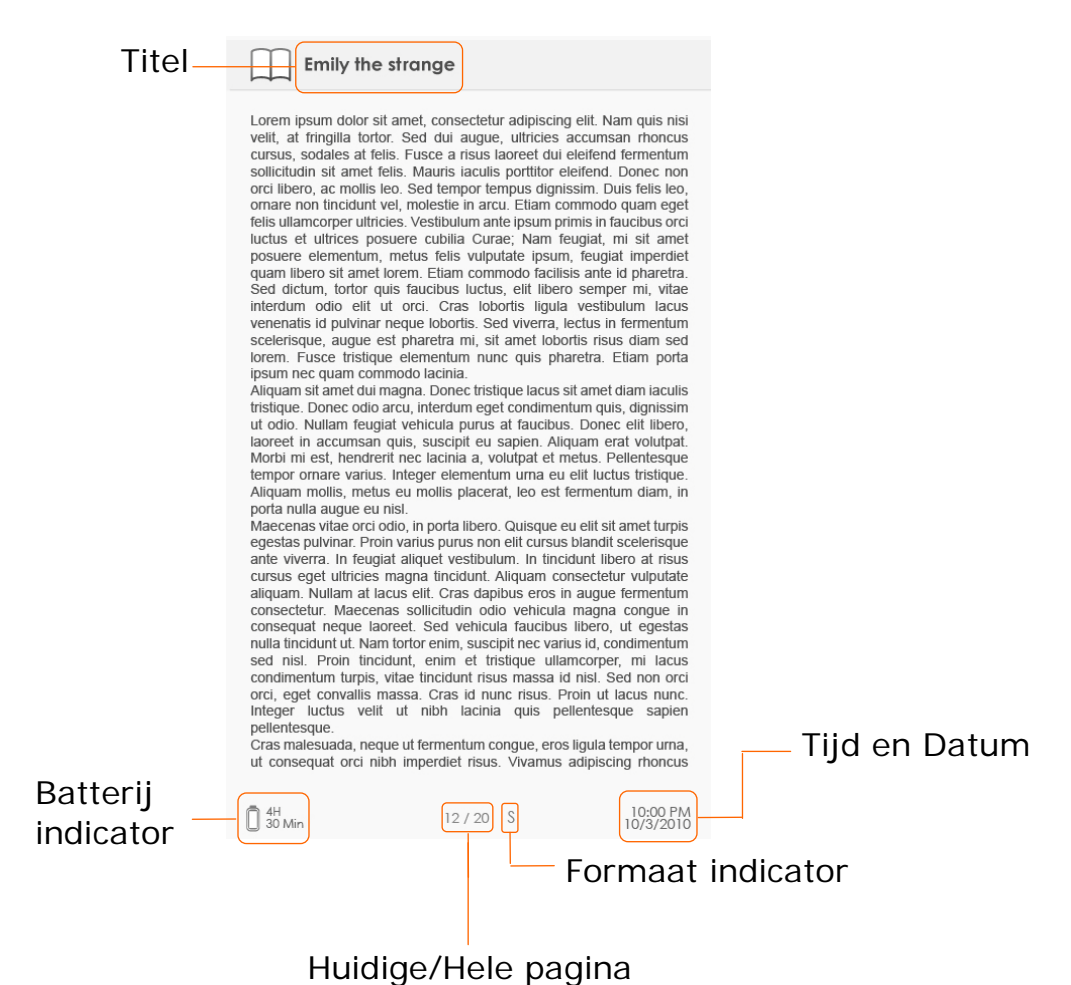

- •Op het Boekpagina scherm, druk op de **PREV/NEXT PAGE knoppen** om bladzijden om te slaan.
- Druk op de Zoom knop om in/uit te zoomen op een pagina. Selecteer de optie en druk op de Enter-knop om te bevestigen. Druk op de Directionele knop om door het scherm te scrollen en de rest van de pagina weer te geven.
- Druk op de Muziek knop om de muziek statusbalk te laten verschijnen. Voor gedetailleerde instructies, zie Muziekmodus.

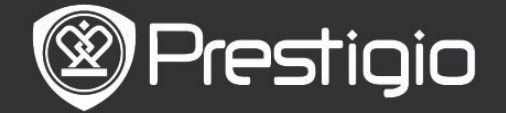

## <u>Over het Optiemenu</u>

Tijdens het lezen van een boek, druk op de **MENU-knop** om naar het optiemenu te gaan, dat bestaat uit het volgende. Druk op de **Directionele knop** om het item te te selecteren en druk op de **Enter-knop** om de keuze te bevestigen. Druk op de **BACK knop** om terug te gaan naar de vorige optie of het vorige scherm

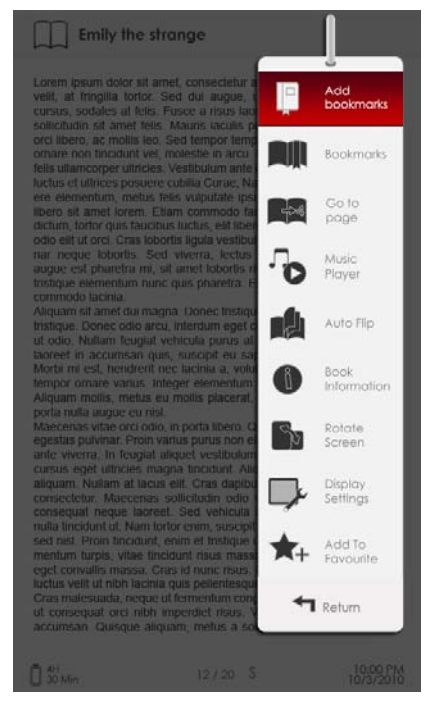

## 1. Voeg toe/Verwijder bladwijzers

Creër/verwijder een bladwijzer op de huidige pagina. Er verschijnt een markering in de rechterbovenhoek van de pagina.

### 2. Bladwijzers

De lijst met bladwijzers verschijnt.

De pagina's die bladwijzers bevatten in het huidige boek worden weergegeven in de lijst. Druk op de **Enter-knop** om de geselecteerde bladwijzer te bekijken.

Druk op de **MENU-knop** in de lijst met bladwijzers om naar het submenu te gaan, dat bestaat uit het volgende.

| Ga naar de<br>Pagina | Om de waarde aan te passen, druk op de<br>Navigatieknop om de cursor te bewegen.<br>Selecteer Toepassen en druk op de<br>Enter-knop om de keuze te bevestigen. |
|----------------------|----------------------------------------------------------------------------------------------------|
| Verwijder            | Verwijder bladwijzer uit de lijst                                                                                                    |

3. Ga naar de Pagina

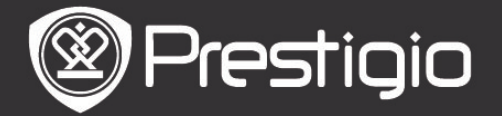

Om de waarde aan te passen, druk op de **Navigatieknop** om de cursor te bewegen. Selecteer **Toepassen** en druk op de **Enter-knop** om de keuze te bevestigen.

## 4. Muziekspeler

Laat de muziek statusbalk verschijnen. U kunt boeken lezen terwijl u luistert naar een geluidsbestand. Voor gedetailleerde instructies, zie **Muziekmodus**.

## 5. Automatisch omslaan

Druk op de **Directionele knop** om de interval van de diavoorstelling in te stellen (5/10/20/30/40/50 seconden en 1 minuut) en druk op de **Enter-knop** om te bevestigen. Selecteer **Uitschakelen** en druk op de **Enter-knop** om de functie uit te schakelen.

Druk op de BACK knop om de diavoorstelling te beeindigen.

### 6. Boek-informatie

Geef de beknopte technische informatie van het huidige boek weer.

### 7. Roteer

Schermoriëntatie kan worden ingesteld op Staand/Liggend **NB**:

Als de schermindeling is ingesteld op liggend, selecteer **Meer/Terug** en druk op de **Enter-knop** om het submenu weer te geven, dat bestaat uit het volgende.

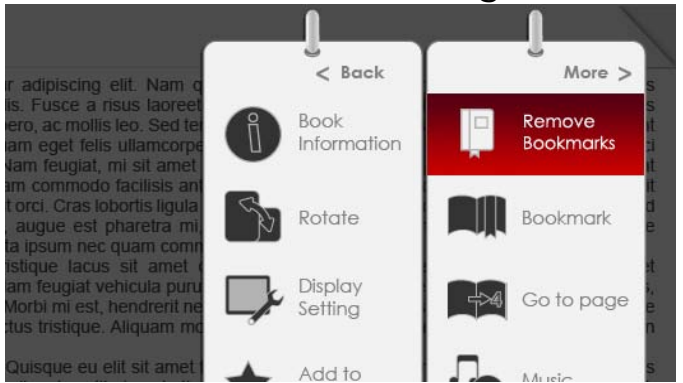

## 8. Weergave Instellingen

Druk op de **Directionele knop** om de gewenste optie te selecteren of de waarde aan te passen. Highlight **Preview** en druk op de **Enter-knop** om de instellingen te bevestigen. Highlight **OK** en druk op de **Enter-knop** om de instellingen te bevestigen.

## 9. Voeg toe/Vewijder Favorieten

Voeg het huidige boek toe aan Favorieten of verwijder het uit Favorieten.

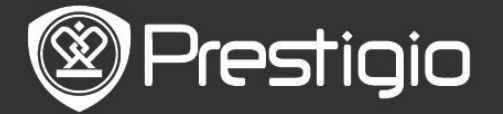

#### 10. Decodeer Instellingen

Druk op de **Directionele knop** om de gewenste optie te selecteren en druk op de **Enter-knop** om te bevestigen.

## Bladwijzers

In het **Home** menu, druk op de **Enter-knop** om naar het bladwijzer-gedeelte te gaan. Alle boeken die bladwijzers bevatten worden weergegeven in de interface. Beknopte informatie over het huidige boek wordt boven in het scherm weergegeven.

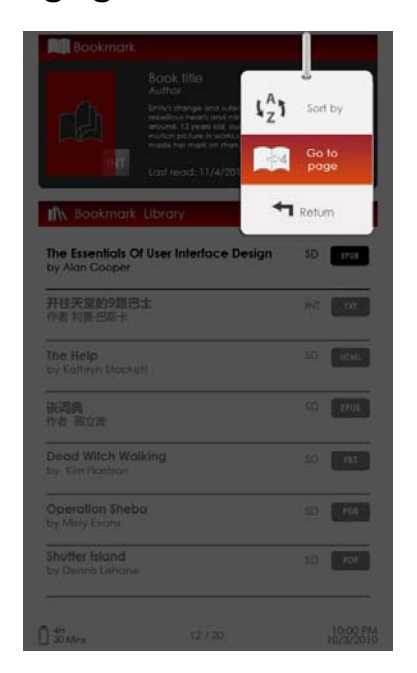

In de bladwijzer-interface, druk op de **MENU-knop** om naar het submenu te gaan, dat bestaat uit het volgende.

1. Sorteer op Sorteer de bestanden op Titel/Auteur/Categorie/ Datum/Grootte.

2. Ga naar de Pagina
Om de waarde aan te passen, druk op de Navigatieknop om de cursor te bewegen. Selecteer
Toepassen en druk op de
Enter-knop om de keuze te bevestigen.

# <u>Bladwijzer lijst</u>

Druk op de **Directionele knop** om het gewenste boek te selecteren en druk op de **Enter-knop** om naar de **Bladwijzerlijst** te gaan. De pagina's die bladwijzers bevatten in het huidige boek worden weergegeven in de lijst. Druk op de **Enter-knop** om de geselecteerde bladwijzer te bekijken.

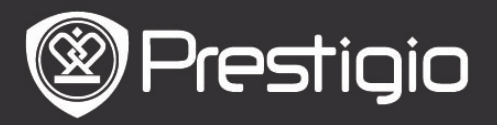

Handleiding Prestigio Libretto PER3152

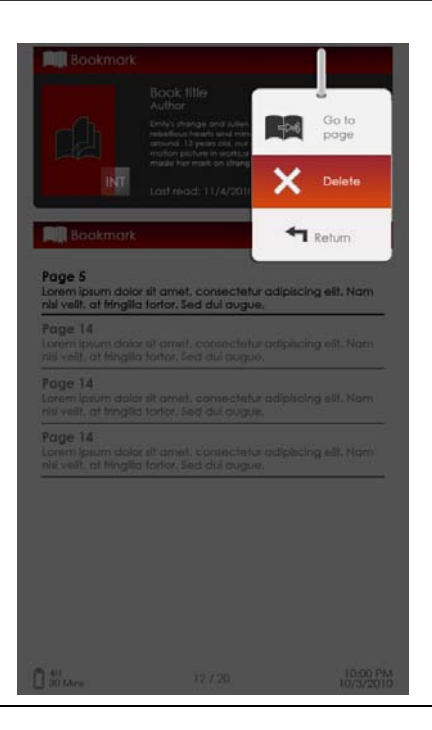

Druk op de **MENU knop** om naar het submenu te gaan, met de volgende details.

#### 1. Ga naar Pagina

Om de waarde aan te passen, druk op de **Navigatieknop** om de cursor te bewegen. Selecteer **Toepassen** en druk op de **Enter-knop** om te bevestigen. Verwijder de bladwijzer uit de lijst.

#### 2. Verwijder

Verwijder de bladwijzer uit de lijst.

# Video

- Het apparaat ondersteunt WMV7/8/9, FLV, RM/RMVB, MKV, MOV, VOB, FLV, MPEG-1, MPEG-2, MPEG-4(Xvid), Divx, H.263, en H.264 bestandsformaten. Het ondersteunt een resolutie tot maximaal HD 1080p.
- In het Home menu, druk op de Enter-knop om de lijst met videobestanden weer te geven. Druk op de PREV/NEXT PAGE knoppen om bladzijden om te slaan. Druk op de Directionele knop om het gewenste videobestand te selecteren en druk op de Enter-knop om het videobestand te bekijken. Highlight Ja en druk op de Enter-knop om het afspelen te hervatten. Druk op de BACK-knop om terug te gaan naar de vorige optie.

Op de video-viewer kunnen de volgende bewerkingen worden uitgevoerd.

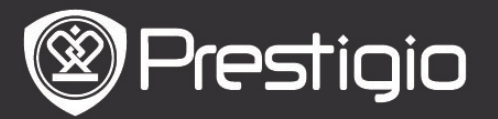

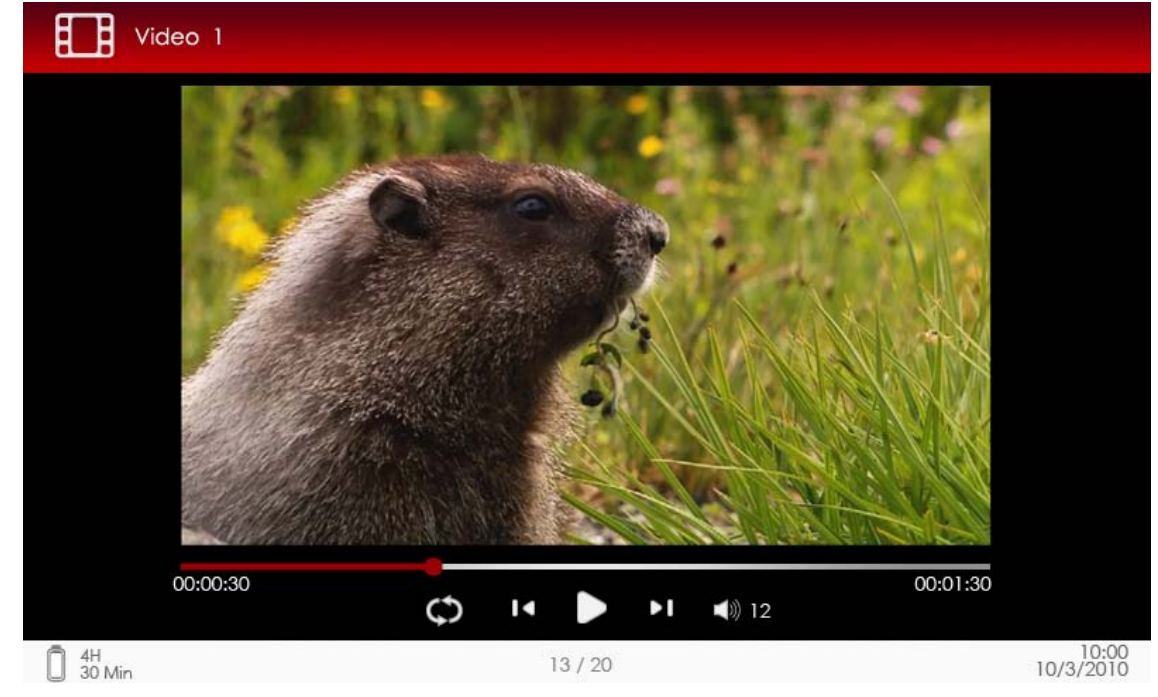

### 1. Zoom-knop

Schakel tussen normaal/volledig scherm modi.

## 2. ►/◀ Knop (Directionele knop)

Pas het volume aan.

## 3. $\bigvee \land$ (Directionele knop)

Druk op  $\checkmark/\blacktriangle$  op naar het vorige/volgende videobestand te gaan. Druk en hou ingedrukt  $\checkmark/\blacktriangle$  om terug te spoelen/vooruit te gaan.

### 4. ▶/|| Knop

Pauzeer /ga verder met afspelen. Video menu

Tijdens het bekijken van een videobestand, druk op de **MENU Knop** om naar het **Video** menu te gaan, met de volgende details.

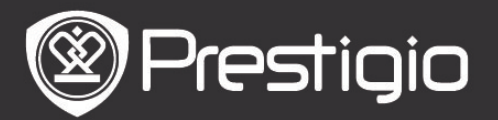

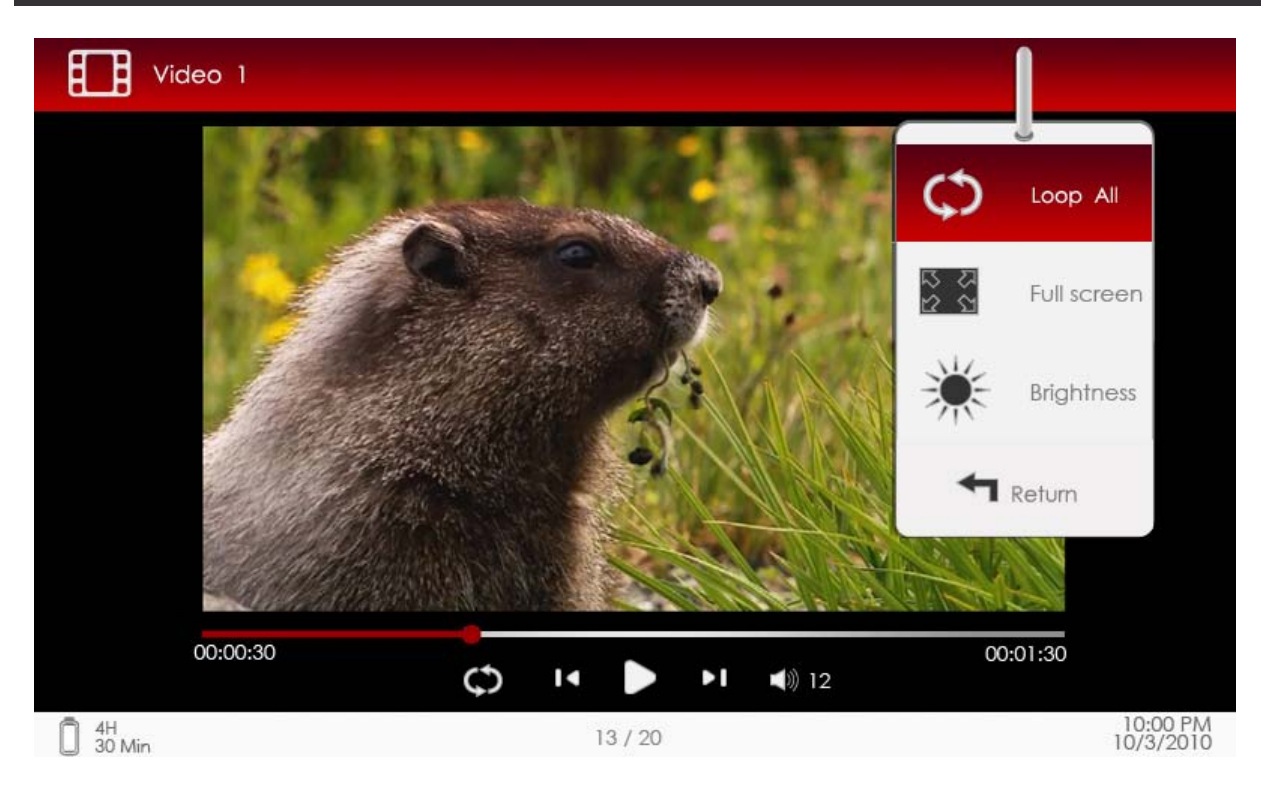

### 1. Loop Allen/Herhaal één

Selecteer de optie en druk op **▼/**▲ (**Directionele knop)** om te schakelen tussen de twee afspeelmodi.

Loop allen Herhaal alle videobestanden

Herhaal Herhaal het huidige videobestand. één

**2.** Volledig scherm/Passend op scherm Schakel tussen normaal/volledig scherm modi.

### 3. Helderheid

Druk op de  $\bigvee/ \blacktriangle$  (Directionele knop) om de waarde aan te passen en druk op **BACK** om de keuze te bevestigen.

### NB.

Het apparaat accepteert sub, ssa, srt, lrc ondertiteling-bestandsformaten. De bestandsnaam van de ondertiteling dient identiek te zijn aan die van het videobestand. De ondertiteling wordt automatisch geladen tijdens het afspelen van video.

### Muziek

In het Home menu, druk op de Enter-knop om naar het

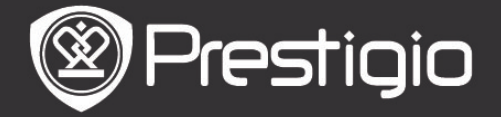

muziekafspeelscherm te gaan. Het apparaat ondersteunt MP3, WMA, AAC en OGG bestanden.

# Werking van het afspeelscherm

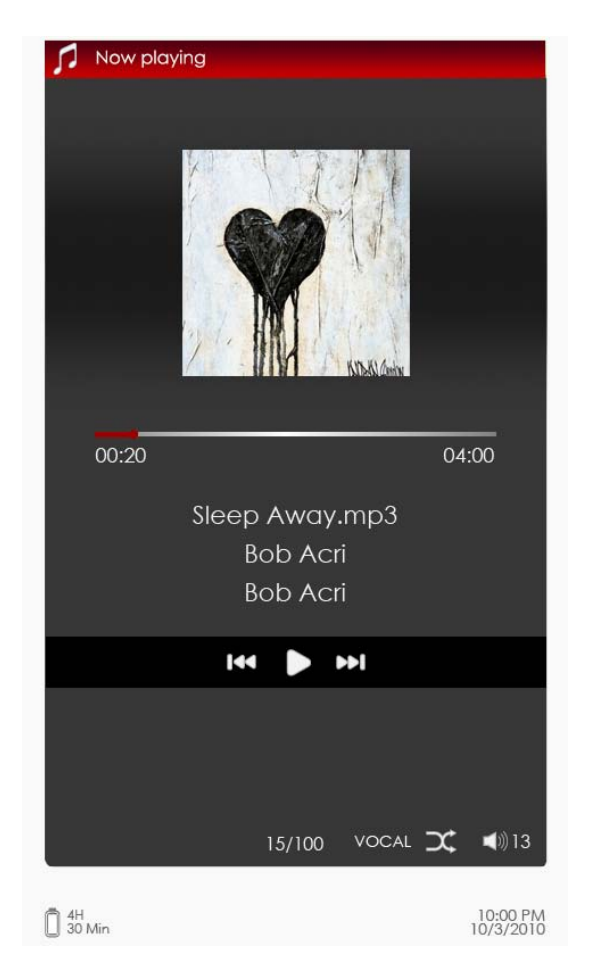

# 1. ▼/▲ (Directionele knop)

Pas het volume aan.

## 2. ►/◀ (Directionele knop)

Druk op ►/◀ om terug te gaan naar het vorige/volgende nummer. Hou ►/◀ ingedrukt om direct naar terugspoelen/vooruitspoelen te gaan.

### 3. 🖬 Knop

Pauzeer /ga verder met afspelen.

### 4. BACK

Verlaat het afspeelscherm

## <u>Muziek Menu</u>

Terwijl u naar een nummer luistert, druk op de **MENU knop** om naar het muziekmenu te gaan, met de volgende details.

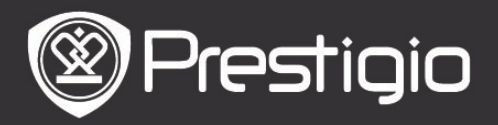

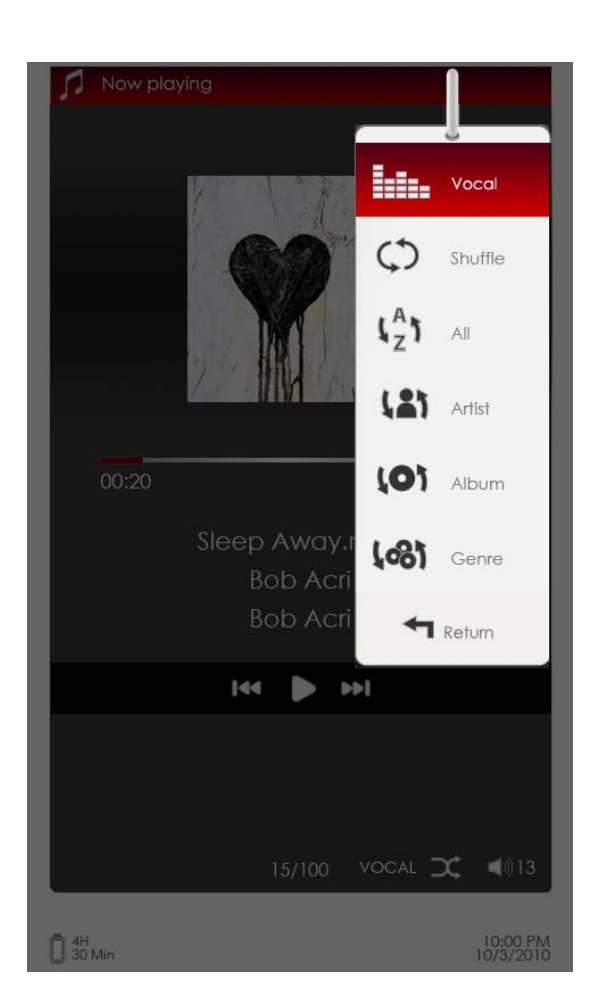

### Icoon

# Werking

 $( \mathbb{T} )$ 

Highlight het item en druk op ►/◀ (Directionele knop) om de gewenste geluidskwaliteit te selecteren. Highlight het item en druk op ►/◀ (Directionele

- **knop**) om de gewenste afspeelmodus te selecteren.
- Bekijk alle geluidsbestanden.
- Sorteer de bestanden op artiest.
- Sorteer de bestanden op album.
- Sorteer de bestanden op genre.

# Achtergrondmuziek-modus

Het lezen van boeken (bekijken van afbeeldingen) terwijl u luistert naar een nummer. Tijdens het afspelen van muziek,

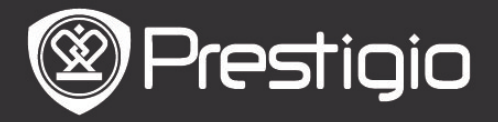

druk op de **BACK knop** om naar de achtergrondmuziek-modus te gaan.

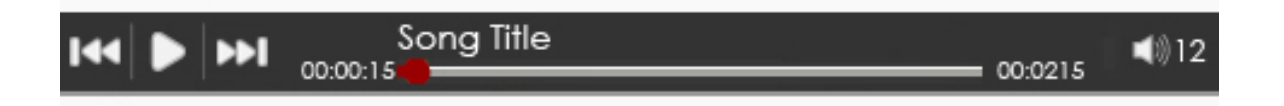

- Druk op ▶/|| op het boek/fotopagina scherm om de weergavebalk weer te geven en druk nogmaals om op elk moment te pauzeren/afspelen te hervatten.
- Druk op de V/▲ (Directionele knop) om het volume aan te passen. Druk op V/◀ (Directionele knop) om naar het vorige/volgende nummer te gaan. Hou V/◀ ingedrukt om direct naar terugspoelen/vooruitspoelen te gaan.
- Druk op de BACK knop om de afspeelbalk te verlaten.
   NB:

Dit is tevens beschikbaar in de andere modi, behalve tijdens het afspelen van video.

Ga naar het afspeelscherm om de achtergrondmuziek te stoppen, en druk op m om het afspelen te pauzeren. U kunt ook op m drukken om het afspelen op pauze te zetten terwijl u boeken leest of foto's bekijkt.

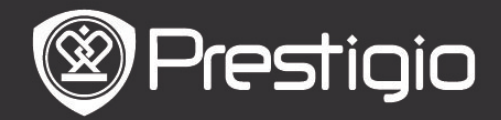

## Foto:

Het apparaat ondersteunt verschillende afbeeldingstypen zoals JPEG, GIF, BMP en PNG.

- Druk op de Enter-knop in het Home menu om de lijst met afbeeldingen weer te geven. Druk op de PREV/NEXT PAGE knoppen om bladzijden om te slaan. Druk op de Directionele knop om het gewenste fotobestand te selecteren en druk op de Enter-knop om de afbeelding te bekijken. Druk op de BACK-knop om terug te gaan naar de vorige optie.
- Druk op de MENU knop om naar het Foto submenu te gaan. Highlight Sorteer op titel om de fotolijst op titel te organiseren.

Op de foto-viewer kunnen de volgende bewerkingen worden uitgevoerd.

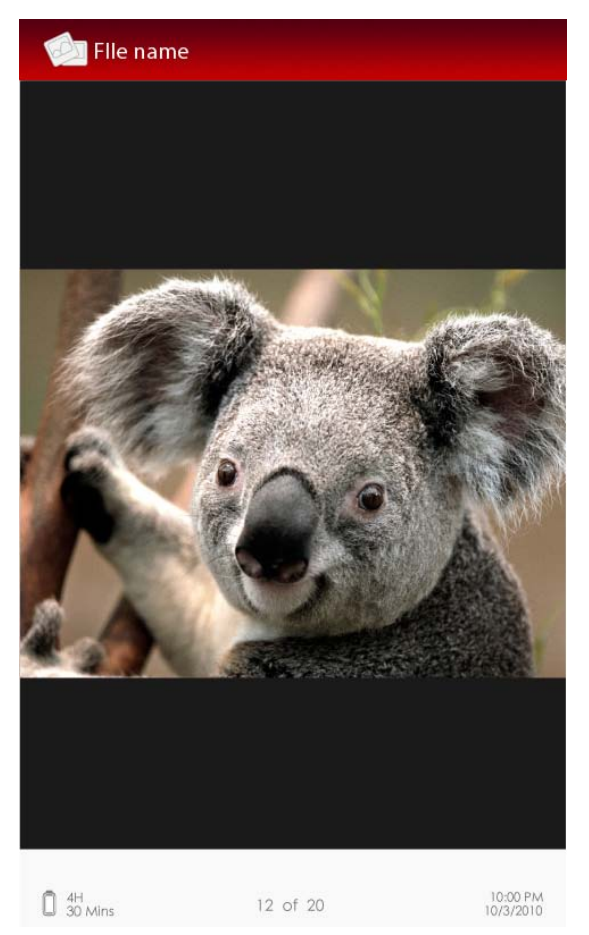

#### **1. PREV/NEXT PAGE knop** Om naar de vorige/volgende afbeelding te gaan.

## 2. Zoom-knop

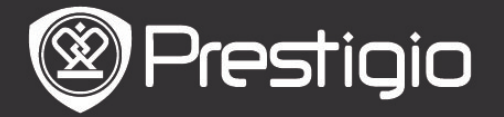

In/uit zoomen op een afbeelding. Druk op de **Directionele knop** om door het scherm te scrollen en de rest van de pagina weer te geven. Druk op de **BACK-knop** om terug te gaan naar het originele formaat. *Foto Menu* 

### Druk tijdens het bekijken van een afbeelding op de **MENU knop** om naar het **Foto** menu te gaan, met de volgende details. Highlight het item in het menu en druk op de **Enter-knop** om de keuze te bevestigen.

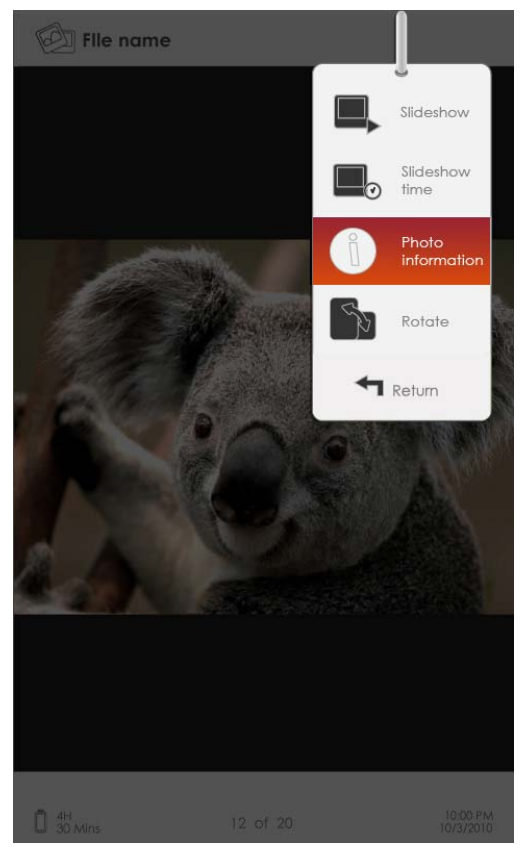

## 1. Diavoorstelling

Druk op de **Enter-Knop** om naar de diavoorstelling te gaan en druk op **BACK** om de slideshow te beeindigen. De interval van een diavoorstelling staat standaard ingesteld op 3 seconden.

### 2. Dia tijd

Druk op de **Directionele knop** om de interval van de diavoorstelling in te stellen (3/5/10/15/20/25 seconden) en druk op de **Enter-knop** om te bevestigen.

### 3. Informatie

Geef de beknopte technische informatie van de huidige afbeelding weer.

## 4. Miniatuurweergave

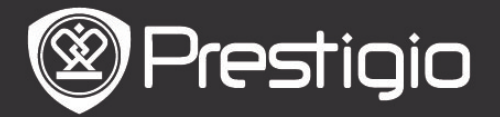

Organiseer de foto's met miniatuurweergave's. Druk op de **BACK knop** om de lijst met miniaturen te verlaten.

### 5. Roteer

Schermoriëntatie kan worden ingesteld op Liggend/Staand

## **File Explorer**

Druk op de Enter-knop in het Home menu om naar het File Explorer gedeelte te gaan. Druk op  $\blacktriangleright/\blacktriangleleft$  (Directionele knop) om bestanden te selecteren van een Flash of SD-kaart en druk op de Enter-knop om te bevestigen. Alle bestanden op de Flash of SD-kaart worden weergegeven in de lijst. Als de cursor zich in de lijst bevindt, druk dan op de BACK knop om de lijst te verlaten en verplaats de cursor om Flash of SD-kaart te selecteren.

▼▲Druk op de Directionele knop om de gewenste optie te selecteren en op Enter om te bevestigen. Druk op de PREV/NEXT PAGE knoppen om bladzijden om te slaan.

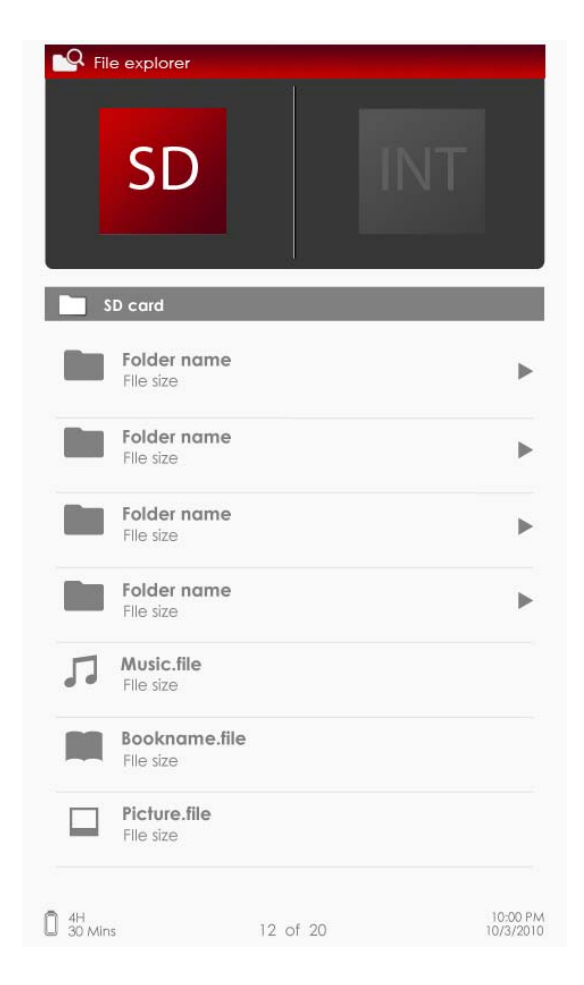

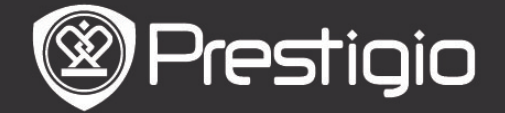

Handleiding Prestigio Libretto PER3152

# <u>File Explorer Menu</u>

Selecteer het gewenste bestand of bestandsmap in de lijst met bestanden en druk op **MENU** om het **File Explorer** menu te laten verschijnen, met de volgende details. Highlight het item in het menu en druk op **Enter** om te bevestigen.

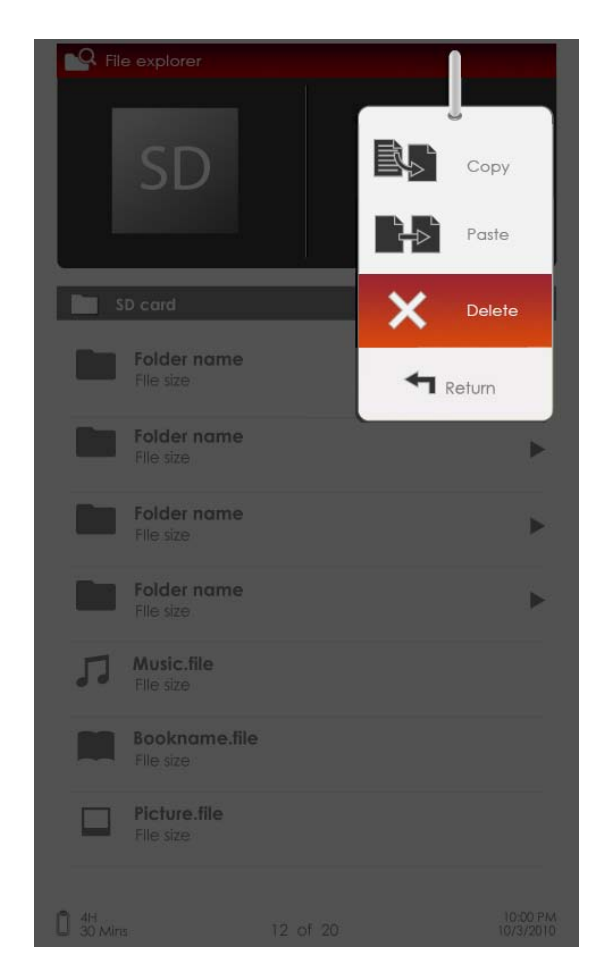

### 1. Kopiëren

Kopieer een document of bestand naar andere bestandsmappen.

Om het geselecteerde bestand of document te kopiëren, druk op de **Enter knop** om de keuze te bevestigen.

### 2. Verwijder

Verwijder het huidige bestand of document van de flash of SD-kaart.

Druk op **Enter** om het geselecteerde bestand uit de lijst te verwijderen.

### 3. Plakken

Plak de gekopieerde bestanden op een nieuwe locatie. Highlight het item en druk op **Enter** om het bestand op de

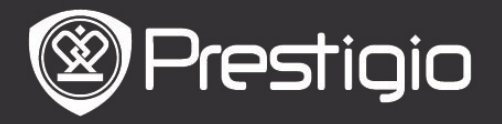

huidige locatie te plakken. NB:

Het is niet mogelijk om bestanden uit het intern geheugen te plakken naar de SD-kaart.

# Instellingen

## 1. Datum/Tijd

Stel de op het apparaat weergegeven tijd en datum in. Druk op  $\blacktriangleright/\P$  (Directionele knop) om de cursor te verplaatsen. Druk op  $\lor/\blacktriangle$  (Directionele knop) om de waarde aan te passen. Selecteer Toepassen en druk op Enter om te bevestigen.

## 2. Apparaat standby

Na een periode van inactiviteit, gaat het apparaat automatisch over op de slaapmodus. Druk op de **Directionele knop** om de tijd voor het activieren van de slaapmodus in te stellen en druk op de **Enter-knop** om te bevestigen. Selecteer **Uitschakelen** om deze functie uit te schakelen.

## 3. Grootte intern geheugen/SD Card

Eenmaal geformatteerd zullen de bestanden permanent verwijderd worden.

Druk op de **Directionele knop** om het intern geheugen of SD-kaart te selecteren en druk op de **Enter-knop** om te bevestigen.

### 4. Over het product

Geef de technische informatie over het apparaat weer.

## 5. Energiebeheer

Geef de huidige batterijstatus weer.

## 6. Voorkeursinstellingen

Herstel de standaard fabrieksinstellingen. Bestanden worden permanent verwijderd zodra de fabrieksinstellingen hersteld zijn.

Druk op de Directionele knop om **Herstellen** te selecteren en druk op de **Enter-knop** om te bevestigen.

## 7. Taal

Selecteer de gewenste taal. Er zijn 22 talen beschikbaar

## 8. Handleiding

Deze PDF handleiding kan bekeken worden op het apparaat.

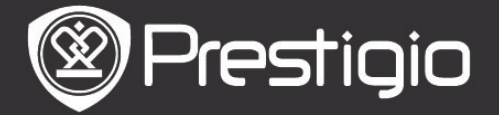

### Technische specificaties

| Geef weer                                          | 5" TFT-LCD                                                                                                    |
|----------------------------------------------------|----------------------------------------------------------------------------------------------------|
| Resolutie                                          | 800 x 480 pixels                                                                                                    |
|                                                    | Boek: PDF/EPUB met Adobe DRM, FB2 en                                                                                                    |
| Bestandsfor<br>maten die<br>ondersteun<br>d worden | Muziek: MP3, WMA, AAC en OGG<br>Foto: JPEG, GIF, BMP en PNG<br>Video: WMV7/8/9, FLV, RM/RMVB, MKV,<br>MOV, VOB, FLV, MPEG-1, MPEG-2,<br>MPEG-4(Xvid), Divx, H.263 en H.264 |
| Adobe DRM                                          | DRM voor EPUB/PDF, ingebouwde Adobe<br>Reader Mobile                                                                                                    |
| Uitbreidings<br>slots                              | SD/SDHC/MMC tot maximaal 16GB (FAT formaat)                                                                                                    |
| Andere<br>Interfaces                               | mini USB2.0/3.5mm stereo audio-uitgang                                                                                                    |
| Afmetingen                                         | 155 mm x 97 mm x 11.5 mm (L x W x H)                                                                                                    |
| Gewicht                                            | 181 g                                                                                                    |

#### Technische ondersteuning en garantie-informatie

Voor technische ondersteuning en garantie-informatie verwijzen wij u naar www.prestigio.com en naar de meegeleverde garantiekaart.

### Disclaimer

Wij hebben het uiterste gedaan om te verzekeren dat de informatie en procedures in deze gebruiksaanwijzing juist en compleet zijn. Prestigio stelt zich echter niet aansprakelijk voor eventuele fouten of omissies. Prestigio behoudt zich zonder enige kennisgeving het recht voor de specificaties van de in dit document beschreven producten te wijzigen.